| :7     |     |     |    |  |  |
|--------|-----|-----|----|--|--|
|        | :7: |     |    |  |  |
|        | :7  |     |    |  |  |
|        |     | :7  | 7: |  |  |
|        |     | • 7 | 7  |  |  |
| 7      |     | • • | •  |  |  |
| (<br>7 |     |     |    |  |  |
| 1      | -   |     |    |  |  |
|        | 7:  |     |    |  |  |
|        | 7   |     |    |  |  |
|        |     | 7   | 7: |  |  |
|        |     | 7   | 7  |  |  |
|        | 7   |     |    |  |  |
|        |     | 7   | 7: |  |  |
|        |     | 7   | 7  |  |  |
|        |     | 7   | 7  |  |  |
|        | 7   |     |    |  |  |
| 7      |     |     |    |  |  |

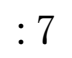

## :7:

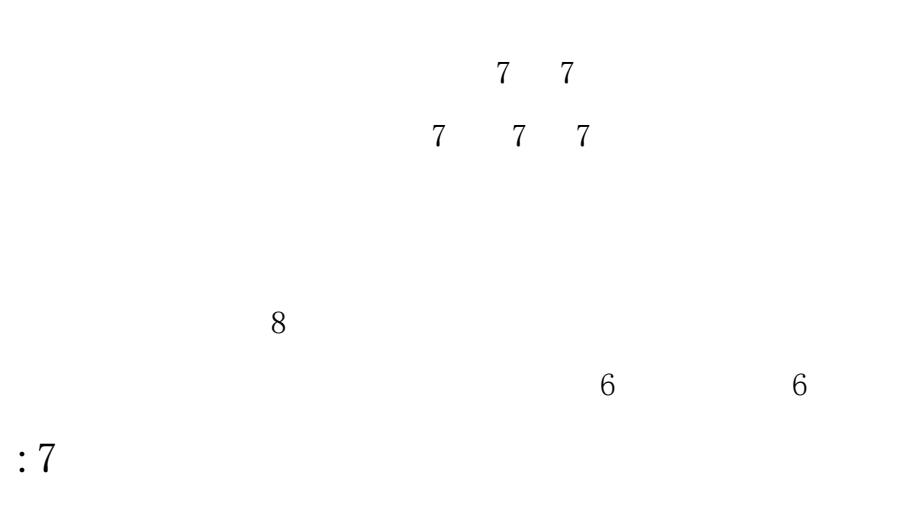

:7 7:

## 88 7 7 7 8

| 学生!教工!校友会、教育发展基金会!考生!招聘!新生服务网!图库!上海市文明校园创建网 |                            |             |      |      |      |      | 专题网站> | 🖾 English Q |
|---------------------------------------------|----------------------------|-------------|------|------|------|------|-------|-------------|
| SHAN                                        | 始まれず<br>GHAI DIANJI UNIVER | isity and t |      |      |      |      |       | - 一站式办事大厅   |
| 学校概况                                        | 组织机构                       | 人才培养        | 学科科研 | 社会服务 | 校园文化 | 合作交流 | 招生就业  | 信息公开        |
|                                             |                            |             |      |      |      |      |       |             |
|                                             |                            |             | :    |      |      |      |       |             |
|                                             |                            |             | _    |      |      |      |       |             |
|                                             |                            | $\sim$      |      |      |      |      |       |             |

| 上海自动发给,邮件系统。<br>shanghai dianji university |       | 繁體版  E                 |
|--------------------------------------------|-------|------------------------|
|                                            | 日中名   | 用户登录                   |
|                                            | 域名    | sdju.edu.cn 🗸          |
|                                            | 密码    |                        |
|                                            | 🗌 记住用 | 沪名 📝 SSL安全登录 🗌 全程SSL   |
|                                            |       | 🔹 👘 Android版 🔹 iPhone版 |
|                                            | 管理员登录 | 表 忘记密码?                |

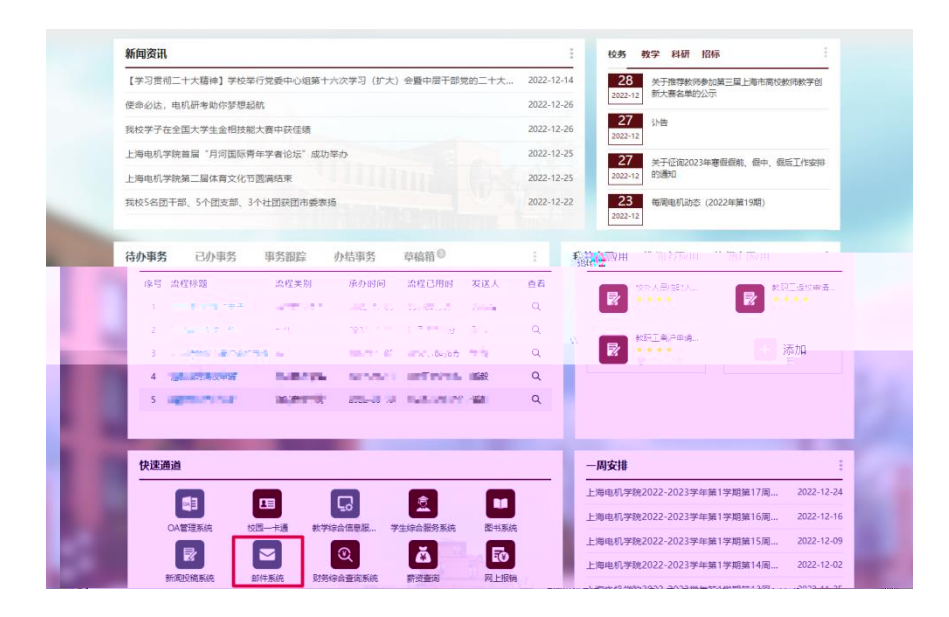

| 7 | 7 | 7 |
|---|---|---|
|---|---|---|

| 上海电扣等党邮件系统<br>SHANGHAI DIANJI UNIVERSITY |      | 繁體版   English   帮J     | 助     |
|------------------------------------------|------|------------------------|-------|
|                                          | О я  | 目户登录                   |       |
|                                          | 用户名  | 请输入登录帐号                |       |
|                                          | 域名   | sdju.edu.cn 🗸          |       |
|                                          | 密码   |                        |       |
|                                          | 口记住用 | 問户名 🔄 SSL安全登录 🗌 全程SSL  | CONC. |
|                                          | 登;   | 录 🖷 Android版 💰 iPhone版 |       |
|                                          | 管理是我 | 昱★ 广浸蛇强;;              |       |
|                                          |      | 10 m                   | 111   |
|                                          |      |                        |       |

上海电机学院 信息化中心 版权所有

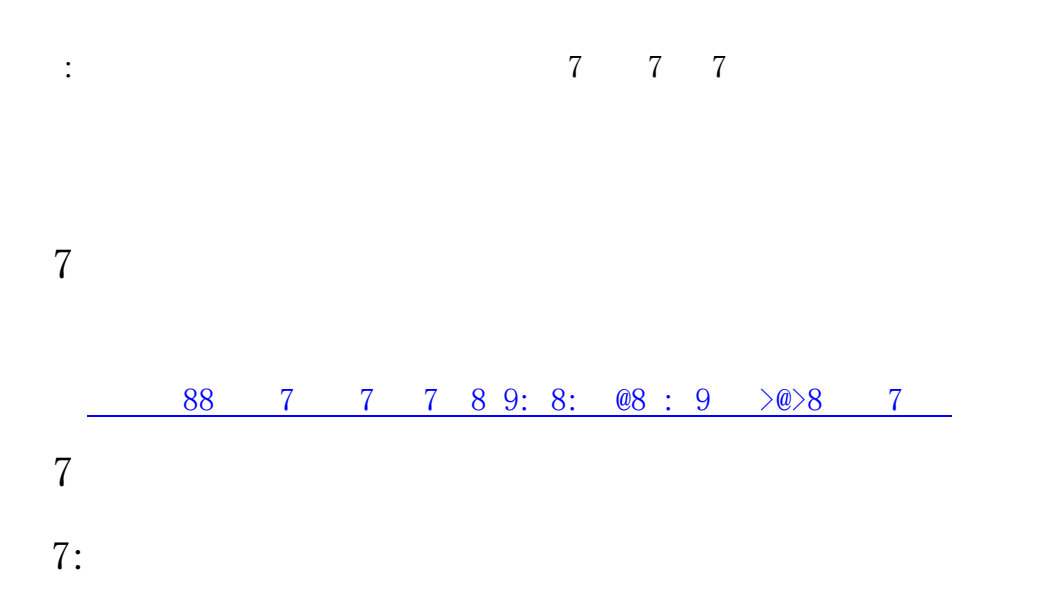

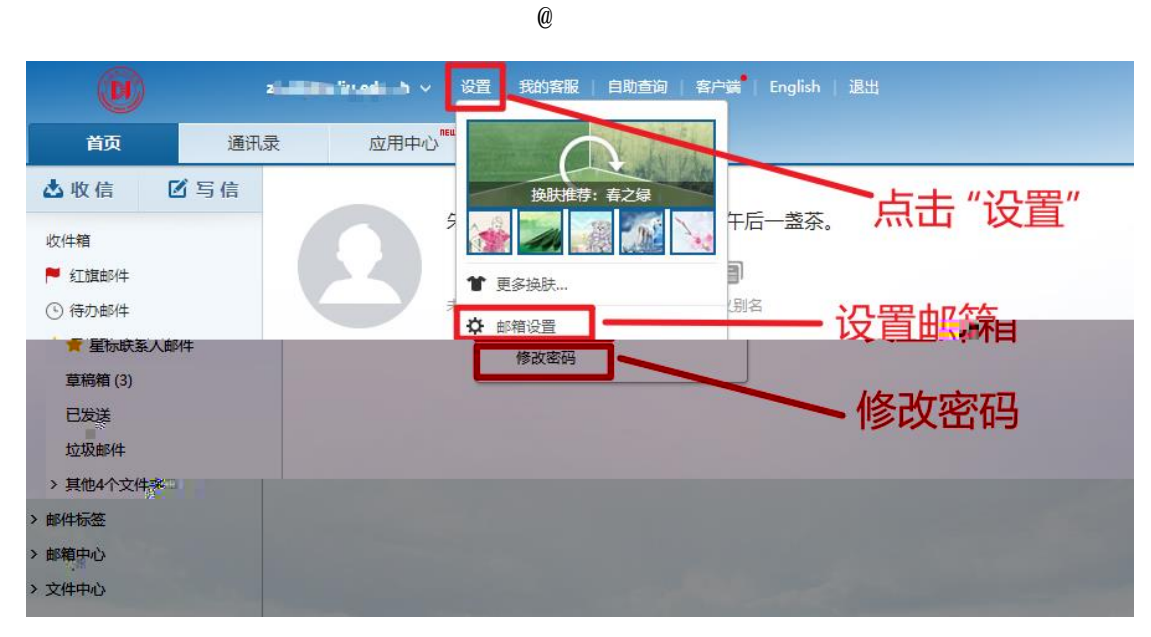

>

|   | zhuqj@sdju.edu.cn                            | ◇」。设置),我的客服 目助查询 客户满 English 退出        |
|---|----------------------------------------------|----------------------------------------|
|   | <u>—————</u> ——————————————————————————————— | **                                     |
|   |                                              | 修改密码 (建议您定期更改密码以确保帐户安全)                |
|   | 常规设置                                         |                                        |
|   | 签名                                           | 现用零码:                                  |
|   | 来信分类                                         |                                        |
|   | 帐号与邮箱中心                                      | 新密码:                                   |
|   | 文件夹和标签                                       |                                        |
|   |                                              | 确认新密码:                                 |
|   | 反垃圾/黑白名单                                     |                                        |
| 3 | 安全提醒                                         | 注意: 若您正在使用邮箱客户端收发邮件, 修改密码后请及时更新客户端邮箱密码 |
|   | 客户端设置                                        |                                        |
|   | 安全锁                                          | 确定                                     |
|   | 邮件恢复                                         |                                        |
|   | 邮箱密码修改                                       |                                        |
|   |                                              |                                        |
|   | 多标签窗口                                        |                                        |
|   | 换肤                                           |                                        |
|   |                                              | @                                      |

>

❷必须包含:数字、大写字母、小写字母、特殊 字符中的3种字符

◎密羅不能包含道德》(愛見上律医学符)。成如1 1998、mm)

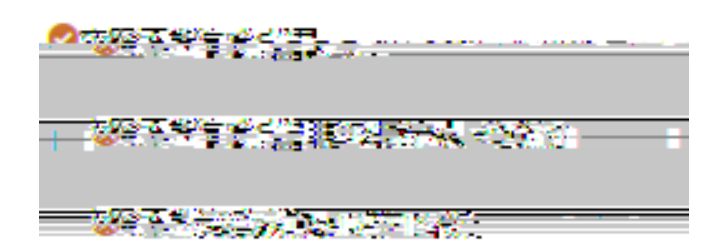

7 7 7:

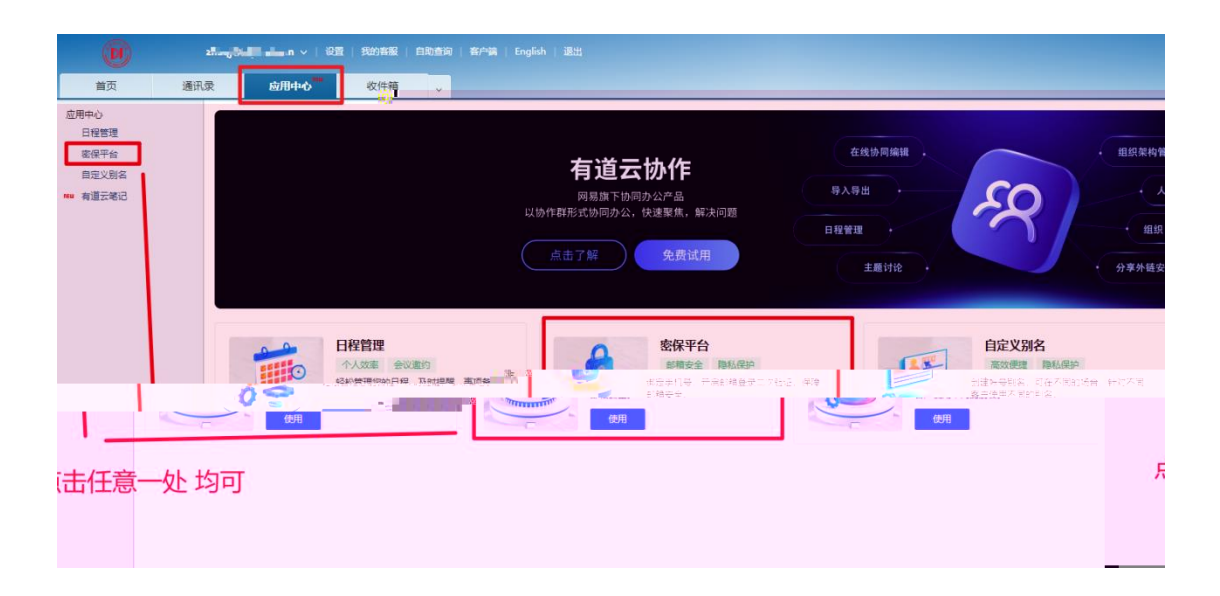

| 网易企业邮箱密保平                                                                                                    | 台                                     |                                                        |                              |              |           | 退出 |
|----------------------------------------------------------------------------------------------------|---------------------------------------|--------------------------------------------------------|------------------------------|--------------|-----------|----|
|                                                                                                    |                                       | 首页                                                     | 短信验证                         | 将军令          |           |    |
| <ul> <li>▶</li> <li>★</li> <li>雇用了</li> <li>第</li> <li>1</li> <li>1</li> <li>1</li> <li>1</li> <li>1</li> </ul> | 豆信验证码<br>手机短信验证,在<br>忽尚未绑定手机<br>手机号码: | 登录时需要输入帐号<br>】<br>- <u>国 (86)</u> 请输入<br><u>免费获取</u> 3 | 合的密码及绑定的手机<br>《您的手机号码<br>会证码 | 心收到的验证码,     | 加强您的帐号安全。 |    |
|                                                                                                    |                                       | 关于网易 网易                                                | 企业邮箱 官方微博<br>公司版权所有 © 1997-: | 相关法律<br>2022 |           |    |
|                                                                                                    |                                       |                                                        |                              |              |           |    |

:9

::

| 网易企业邮箱密保平台                                   |                                                  |                       | 退出                                            |
|----------------------------------------------|--------------------------------------------------|-----------------------|-----------------------------------------------|
|                                              | 首页                                               | 短信验证                  | 将军令                                           |
| 当前绑定的手机号码<br>◎ <sup>短信验证码</sup>              |                                                  | 替换                    | 手机号码                                          |
| 中田7千印运得到江本里                                  | " <sup>如学要给入</sup> 些最个文<br>,<br>手机号码:<br>短信验证服务: | *********446<br>未启用验证 | 2000年1月20日日日日日日日日日日日日日日日日日日日日日日日日日日日日日日日日日日日日 |
| terations:                                   | -JE3                                             | +A-±                  |                                               |
| 关于网易 企业邮箱 官方波爆 相关法律<br>岡長八司に知びたち の 1007 2022 |                                                  |                       |                                               |

| 网易企业邮箱密保平台    |                          |                |             |           |         | 退出 |
|---------------|--------------------------|----------------|-------------|-----------|---------|----|
|               |                          | 首页             | 短信验证        | 将军令       |         |    |
| ☑ 短信<br>雇用了手机 |                          | 需要输入帐号         | 的密码及绑定的手机   |           | 您的帐号安全。 |    |
| 掘偼            | 手机号码: *****<br>:验证服务: 未启 | ***4467<br>用验证 | 替换 解绑<br>启用 |           |         |    |
|               |                          | 1              | 验证身份        | ×         |         |    |
|               | 手机号码:                    | ****           | ***4467     |           |         |    |
|               |                          | 24秒后可冒         | 目新获取验证码     | √验证码短信已发送 |         |    |
|               | 验证码: 1                   | 09440          |             |           |         |    |
|               |                          |                | 解除绑定        | 取消        |         |    |

::

7 7

6

| 前页 通讯录                                              |                                                                                                    |                                           |
|-----------------------------------------------------|----------------------------------------------------------------------------------------------------|-------------------------------------------|
| 常规设置<br>签名<br>来信分类<br>帐号与部辑中心<br>文性本和195英           | 提醒: 您还未哪定手机,如需收取吃信语提醒,需要先哪定手机跳, 4<br>异地發現提醒 请常网络送首等会分配动志中用于上风,故省出现相生登录中,可雪<br>开启状态: [日月音]<br>按磁方式: ② 邮件接题 ◎ 短信提醒 | 1929年用设备的IP地址。或检查邮稿有无异常改发信记录,从而判断是否是本人操作。 |
| XHXHUWZ<br>反並吸/無白名単<br>安全提醒<br>各户請设置<br>安全報<br>部件恢复 | ★号锁定提醒<br>开启状态: < 2. 2. 2. 2. 2. 2. 2. 2. 2. 2. 2. 2. 2. 2                                                       |                                           |
| ● 創稿在初時改<br>多标弦器□<br>換                              | · · · · · · · · · · · · · · · · · · ·                                                                            | EX)Hj Hf                                  |

- 7
- 7 7:
- : :

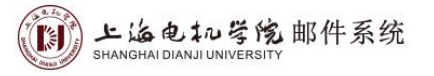

繁體版| English| 帮助

| Оя   | 护登录                   |            |
|------|-----------------------|------------|
| 用户名  | 请输入登录帐号               |            |
| 域名   | sdju.edu.cn 🗸         |            |
| 密码   |                       |            |
| 记住用  | 旧户名 💟 SSL安全登录 □ 全程SSL | 1          |
| 登。   | Android版 《 iPhone版    | 2.3        |
| 管理程税 | 昱★ 广湛范强况;             |            |
|      |                       |            |
|      |                       | the second |

上海电机学院 信息化中心 版权所有

:

| ᅙᄅᄉᆘᆄᄷᇊᄼᅝᆂᆺ |          |               |                                                           |                            |  |
|-------------|----------|---------------|-----------------------------------------------------------|----------------------------|--|
| 4.成功重置密码    | 1.编入邮箱帐号 | 2.)ź          | 拉择重置密码方法                                                  |                            |  |
|             | άβ       | 邓箱帐号:<br>验证码: | <ul> <li>清輸入完整的邮箱帐</li> <li>→ 向右拖</li> <li>下一步</li> </ul> | 号                          |  |
|             |          |               | 关于网易 企业邮箱<br>网易公司版权所得                                     | 官方微博 相关法律<br>与 © 1997-2022 |  |
|             |          |               |                                                           |                            |  |

| 网易企业邮箱密保平台 | 您没有绑定手机或将军令,无法         | 使用密码重置,请联系管理员修改密码 | I        |         |
|------------|------------------------|-------------------|----------|---------|
| 1.输入邮箱帐号   | 2.选择重置密码方法             |                   | 4.成功重置密码 |         |
|            | 的箱帐号: zhanɑvz@sdiu.edu | J.cn              |          | <u></u> |
| ✓          |                        |                   | 验证码:     | T       |
|            |                        |                   |          |         |
|            | :>                     |                   |          |         |

| • | $\geq$ |  |
|---|--------|--|
| • | /      |  |
|   |        |  |

| 网易企业邮箱密保平台 | È                                           |                            |                       |       |        |  |
|------------|---------------------------------------------|----------------------------|-----------------------|-------|--------|--|
| 1.输入邮箱转    | 长号 2.选                                      | 择重置密码方法                    |                       |       | 成功重置密码 |  |
|            | ○ 通过将军令重置密                                  | 码                          |                       |       |        |  |
|            | <ul> <li>通过手机验证码重</li> <li>手机号码:</li> </ul> | 置密码 ******1022             |                       | 获取验证码 |        |  |
|            | 验证码:                                        | 输入验证码<br>上一步 下一步           |                       |       |        |  |
|            |                                             |                            |                       |       |        |  |
|            |                                             | 关于网易 企业邮箱 官7<br>网易公司版权所有 © | 方微博 相关法律<br>1997-2022 |       |        |  |

:@

| 网易企业邮箱密保平台                             |                                                                                                    |
|----------------------------------------|----------------------------------------------------------------------------------------------------|
| 1.編入邮箱帐号       2.选择重置或码方法         新密码: | <ul> <li>3.輸入新客码</li> <li>●必须包含:数字、大写字母、小写字母、特殊<br/>字符中的3种字符</li> <li>●连续3位及以上数字不能连号(例如123,<br/>654)</li> <li>●连续3位及以上字母不能连续(例如abc,<br/>cba)</li> <li>●空羽不能包含连续3个及以上相同字符(例如<br/>aaa, rr)</li> <li>●空羽不能包含接号</li> <li>●空羽下がわる田上林存上,1下ろ林</li> </ul> |
| 相关法律<br>022                            | 关于网易 企业邮箱 官方微博<br>网易公司版权所有 © 1997-2                                                                                                    |
| :<br>><br>网易企业邮箱密保平台                   |                                                                                                    |
|                                        | 3.输入新密码 4.成功單質密码                                                                                                    |
| 返回,请点击 <u>返回登录</u> 页面                  | 修改成功     您已成功重置密码,页面将于5秒后返回登录页面。如希望立即                                                                                                    |
| 法律                                     | 关于网易 企业邮箱 官方微博 相关<br>网易公司版权所有 © 1997-2022                                                                                                    |
| :<br>7 7                               |                                                                                                    |

7 7:

:

## 7 7

7: 7 :: 7

| zhuqj@s                                  | dju.edu.cn ~   设置   我的客服   自助查询 | 察沖講 English   退出                                                           |        |
|------------------------------------------|---------------------------------|----------------------------------------------------------------------------|--------|
| 首页通讯录                                    | 应用中心 收件箱                        | een x v                                                                    |        |
| 应用中心<br>日曜整理<br>世紀平台<br>回意之則点<br>■ 有道王地己 |                                 | <b>有道云协作</b><br><sup>网易旗下的向办公产品</sup><br>以协作部形式协同办公,快速聚集,解决问题<br>点击了解 免费试用 | 在独协网编辑 |
| 点击这两处中<br>任意一处均可                         |                                 |                                                                            |        |

9

:

| Ø  | zhuqj@i | <b>"】</b> | 置   我的客服   自 | 目助查询   客户端 | Englis | h   退出  |   |  |
|----|---------|-----------|--------------|------------|--------|---------|---|--|
| 首页 | 通讯录     | 应用中心      | 收件箱          | 设置         | ×      | 1定义别名 × | ~ |  |

## 自定义别名

| 8 |
|---|
|---|

| 您的邮箱别名已被创建 ToMe 🔲 🏳 🕓 🖨                              |
|------------------------------------------------------|
| 发件人: admin <admin@sdju.edu.cn> +</admin@sdju.edu.cn> |
| 收件人: 我 <zhuqj@sdju.edu.cn></zhuqj@sdju.edu.cn>       |
| 时间: 2022年12月28日 15:34 (星期三)                          |
| 您好!您的邮箱别名帐号 zhuqin 已被管理员创建。                          |

9

7